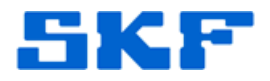

## Knowledge Base Article

**Product Group:** Software **Product:** CMSW7700 - @ptitude Monitoring Suite **Version:** 4.0 and later

## Abstract

The procedure for installing and configuring the SKF Transaction Server on client machines is provided in this article.

## **Overview**

The Transaction Server is a Windows NT service application which is listed as "SKF @ptitude Transaction Server" with all the system services in the Windows component, "Control Panel\Administrative Tools\Services". The following details are intended as a guide for SKF @ptitude Monitoring Suite certified personnel to aid in installing the Transaction Server.

During the SKF @ptitude Monitoring Suite installation, the Transaction Server is installed on each machine - client and server. Although the Transaction Server is installed on all client and server machines during the software installation, only one instance of Transaction Server per database should be <u>active</u> to ensure the software operates properly.

It is recommended that Transaction Server be set to active on the database *host* machine, and disabled on all client machines. Each instance of the Transaction Server must be installed on a different computer. Multiple instances of the Transaction Server must not be running on the same machine.

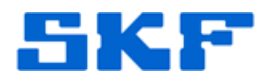

## **Transaction Service - Client Installation**

1. Choose the option *Client* to install the application on a client machine. [Figure 1] The *Client* option should be selected if the current installation will use a Transaction Server previously installed on another workstation. Click the [Next] button to continue.

| <ul> <li>Client - configures this computer as a Transaction Server Client</li> <li>Stand Alone System - no Transaction Server configuration required</li> </ul> | <i>It is highly recommended that the database host also serve as the Transaction Server host.</i> |
|----------------------------------------------------------------------------------------------------|---------------------------------------------------------------------------------------------------|
| InstaliShield                                                                                                    |                                                                                                   |

Figure 1. Client setup

2. In the Transaction Server Name window [Figure 2], specify which computer will serve as the Transaction Server for this installation as well as the port number that will be used. In the Name field, enter the machine name or IP address of the computer where the Transaction Server is installed. Click the [Next] button.

| ptitude Setup                   |                        |
|---------------------------------|------------------------|
| Transaction Server Name         |                        |
| Enter the computer name hosting | the Transaction Server |
|                                 |                        |
|                                 |                        |
| Name:                           |                        |
|                                 |                        |
|                                 |                        |
|                                 |                        |
|                                 |                        |
|                                 |                        |
|                                 |                        |
| stallShield                     |                        |
|                                 | A Death Nexts Conset   |
| Help                            | < Back Next > Cancel   |

Figure 2. Transaction Server information

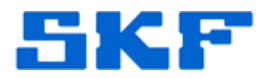

- 3. In the **Port** field, enter the TCP Port used for communication with the Transaction Server host. This must match the same port configured on the Transaction Server host. Click the **[Next]** button to go to the "Start Copying Files" page.
- 4. After the installation is done, changes must be made to disable the SKF @ptitude Transaction Server (Service) on each client. To make the necessary changes, click on Start → Control Panel → Administrative Tools → Services. Under Services, locate the "SKF @ptitude Transaction Server" service. Right-click on it and select Properties. [Figure 3]

| cal) 48 c t u               |                                     |              |         |                  |                                |      |
|-----------------------------|-------------------------------------|--------------|---------|------------------|--------------------------------|------|
| Services (Local)            |                                     |              |         |                  |                                |      |
| SKF @ptitude Transaction Se | rver Name /                         | Description  | Status  | Startup Type     | Log On As                      | ~    |
|                             | Remote Access Connection Manager    | Creates a    | Started | Manual           | Local System                   |      |
| Stop the service            | Remote Desktop Help Session Manager | Manages a    |         | Manual           | Local System                   |      |
| Kestall, the service        | Remote Procedure Call (RPC)         | Provides th  | Started | Automatic        | Network S                      | ſ    |
|                             | Remote Procedure Call (RPC) Locator | Manages t    |         | Manual           | Network S                      |      |
| Description:                | Remote Registry                     | Enables re   | Started | Automatic        | Local Service                  |      |
| Contitude applications.     | Removable Storage                   |              | Started | Automatic        | Local System                   |      |
|                             | Routing and Remote Access           | Offers rout  |         | Disabled         | Local System                   |      |
|                             | Secondary Logon                     | Enables st   | Started | Automatic        | Local System                   |      |
|                             | Security Accounts Manager           | Stores sec   | Started | Automatic        | Local System                   |      |
|                             | Security Center                     | Monitors s   |         | Automatic        | Local System                   |      |
|                             | Server .                            | Supports fil | Started | Automatic        | Local System                   |      |
|                             | Shell Hardware Detection            | Provides n   | Started | Automatic        | Local System                   |      |
|                             | SKF @ptitude HMI Connection         | Manages c    |         | Manual           | Local System                   |      |
|                             | SKF @ptitude IMx                    | Enables IM   | Started | Automatic        | Local System                   |      |
|                             | SKF @ptitude Microlog-MIService     | Enables Mi   | Started | Automatic        | Local System                   |      |
|                             | SKF @ptitude Monitor Recovery       | Provides a   | Started | Automatic        | Local System                   | -    |
|                             | SKF @ptitude Transaction Server     | Charles and  | Ctarted | Automatic        | Local System                   |      |
|                             | Smart Card                          | Start        | tarted  | Automatic        | Local Service                  |      |
|                             | SMS Agent Host                      | Stop         | tarted  | Automatic        | Local System                   |      |
|                             | SMS Task Sequence Agent             | Pause        |         | Manual           | Local System                   |      |
|                             | SQL Active Directory Helper Service | Resume       |         | Disabled         | Network S                      |      |
|                             | SQL Server (SQLEXPRESS)             | Restart      | tarted  | Automatic        | Local System                   |      |
|                             | SQL Server Agent (SQLEXPRESS)       | All Tasks    | F6      | Disabled         | Network S                      |      |
|                             | SQL Server Browser                  |              |         | Disabled         | Local Service                  | ~    |
|                             | sh                                  | Refresh      |         | 10.1533/2.5553/2 | Contraction of the Property of | 1000 |

Figure 3. SKF @ptitude Transaction Server service

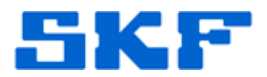

5. In the drop-down list under **Startup Type**, select *Disabled* [Figure 4]. Repeat this on all client machines, as the Transaction Server service should only be running on the server.

| 5                                                                                     | SKF @pti                                                     | tude Tr   | ansaction Server Properties (Local Co                   | <b>?</b> × |  |  |  |
|---------------------------------------------------------------------------------------|--------------------------------------------------------------|-----------|---------------------------------------------------------|------------|--|--|--|
| ٢                                                                                     | General                                                      | Log On    | Recovery Dependencies                                   |            |  |  |  |
|                                                                                       | Service                                                      | name:     | SKF @ptitude Transaction Server                         |            |  |  |  |
|                                                                                       | Display                                                      | name:     | SKF @ptitude Transaction Server                         | _          |  |  |  |
| Description:                                                                          |                                                              |           | Provides services for remote SKF @ptitude applications. | ~          |  |  |  |
|                                                                                       | Path to executable:                                          |           |                                                         |            |  |  |  |
|                                                                                       | C:\Program Files\SKF-RS\SKF @ptitude Analyst\skfTransact.exe |           |                                                         |            |  |  |  |
|                                                                                       | Startup                                                      | type:     | Automatic<br>Automatic                                  | ~          |  |  |  |
|                                                                                       | Service                                                      |           | Disabled                                                |            |  |  |  |
|                                                                                       |                                                              | itart     | Stop Pause Resume                                       |            |  |  |  |
| You can specify the start parameters that apply when you start the service from here. |                                                              |           |                                                         |            |  |  |  |
|                                                                                       | Start pa                                                     | rameters: |                                                         |            |  |  |  |
| l                                                                                     |                                                              |           |                                                         |            |  |  |  |
|                                                                                       |                                                              |           | OK Cancel A                                             | pply       |  |  |  |

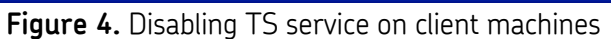

6. Finally, press the **[OK]** button and exit out of Services.

\_ \_ \_ \_

The SKF Transaction Server is now properly configured in client installations.

For further assistance, please contact the Technical Support Group by phone at 1-800-523-7514 option 8, or by email at <u>TSG-Americas@skf.com</u>.